# Step-by-step einloggen mit Microsoft

Im Portal, «Mit Microsoft Konto» Button bestätigen:

| DENNER |                                                                   |
|--------|-------------------------------------------------------------------|
|        | Anmelden                                                          |
|        | Direkt Login: ( <u>Kurzanleitung PDF</u> )<br>Mit Microsoft Konto |
|        |                                                                   |

Falls folgende Fehlermeldung erscheint, muss man warten, bis Migros/Denner den Benutzer korrekt erfasst hat. Versuche es später erneut.

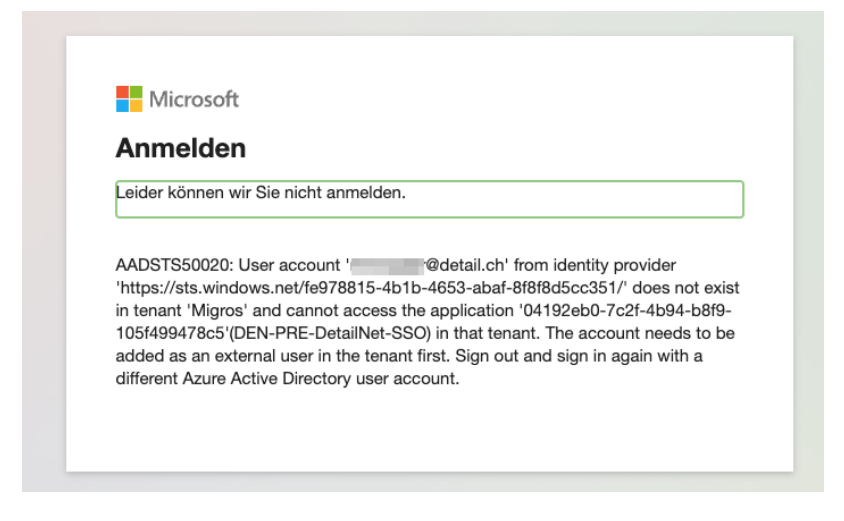

Ansonsten startet der Mehrfach-Authentifizierungs-Prozess (MFA).

So sieht es aus:

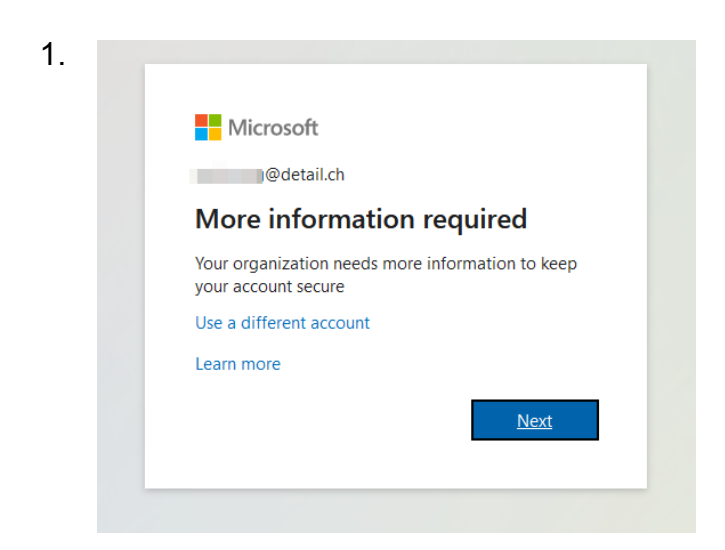

|   | Keep your account secure                                                               |
|---|----------------------------------------------------------------------------------------|
|   | Your organization requires you to set up the following methods of proving who you are. |
|   | Microsoft Authenticator                                                                |
|   | Start by getting the app                                                               |
|   | On your phone, install the Microsoft Authenticator app. Download now                   |
|   | After you install the Microsoft Authenticator app on your device, choose "Next".       |
|   | I want to use a different authenticator app                                            |
|   | Next                                                                                   |
| L | l want to set up a different method                                                    |

Man muss die «Authenticator» App von Microsoft auf dem Handy installieren.

#### Apple App Store

https://apps.apple.com/ch/app/microsoft-authenticator/id983156458

### **Google Play Store**

https://play.google.com/store/apps/details?id=com.azure.authenticator&hl=en&gl=US

(Für Detail AG Mitarbeiter sollte diese bereits verfügbar sein, da es für den Firmen-VPN bereits im Einsatz ist)

| -  |                                                                                                    |
|----|----------------------------------------------------------------------------------------------------|
| 3. | V                                                                                                    |
|    | Keep your account secure                                                                                                    |
|    | Your organization requires you to set up the following methods of proving who you are.                                           |
|    | Microsoft Authenticator Set up your account                                                                                      |
|    | If prompted, allow notifications. Then add an account, and select "Work or school".                                              |
|    | Back Next                                                                                                    |
|    | Lwant to set up a different method                                                                                               |
|    |                                                                                                    |
|    |                                                                                                    |
|    | Keep your account secure                                                                                                    |
|    | Your organization requires you to set up the following methods of proving who you are.                                           |
|    |                                                                                                    |
|    | Microsoft Authenticator                                                                                                    |
|    | Scan the QR code                                                                                                    |
|    | Use the Microsoft Authenticator app to scan the QR code. This will connect the Microsoft Authenticator<br>app with your account. |
|    | After you scan the QR code, choose "Next".                                                                                       |
|    | 100                                                                                                    |
|    | Can't scan image?                                                                                                    |
|    | Back Next                                                                                                    |
|    | Lwant to set up a different method                                                                                               |
|    |                                                                                                    |

#### Auf dem Handy:

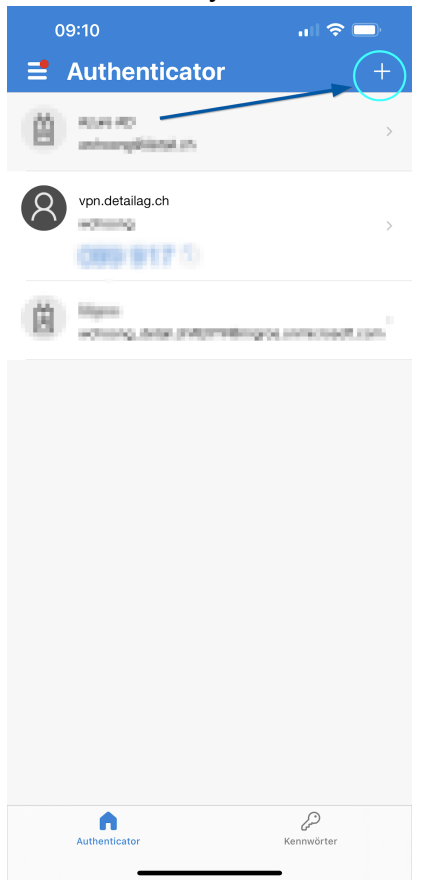

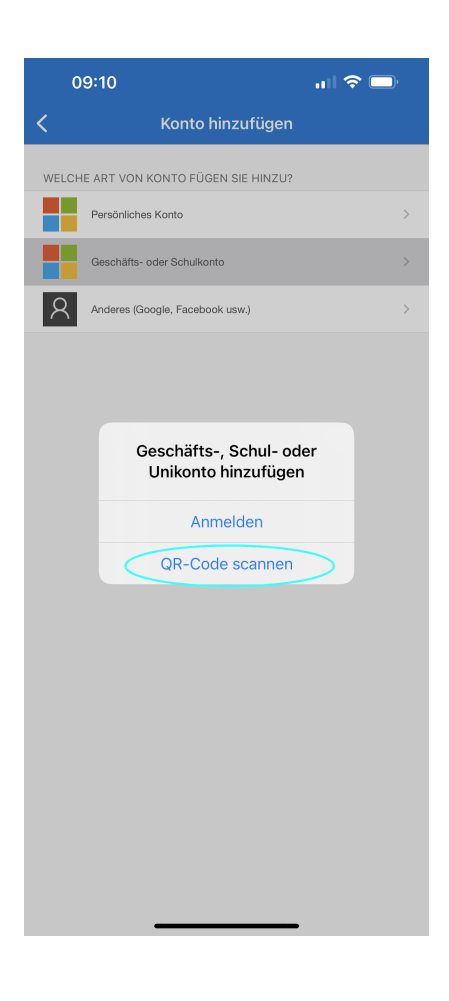

| 0     | 9:10                             |   |
|-------|----------------------------------|---|
| <     | Konto hinzufügen                 |   |
| WELCH | E ART VON KONTO FÜGEN SIE HINZU? |   |
|       | Persönliches Konto               | > |
|       | Geschäfts- oder Schulkonto       | > |
| 8     | Anderes (Google, Facebook usw.)  | > |
|       |                                  |   |
|       |                                  |   |
|       |                                  |   |
|       |                                  |   |
|       |                                  |   |
|       |                                  |   |
|       |                                  |   |
|       |                                  |   |
|       |                                  |   |
|       |                                  |   |
|       |                                  |   |
|       |                                  |   |
|       |                                  |   |
|       |                                  |   |
|       |                                  |   |
|       |                                  |   |
|       |                                  |   |

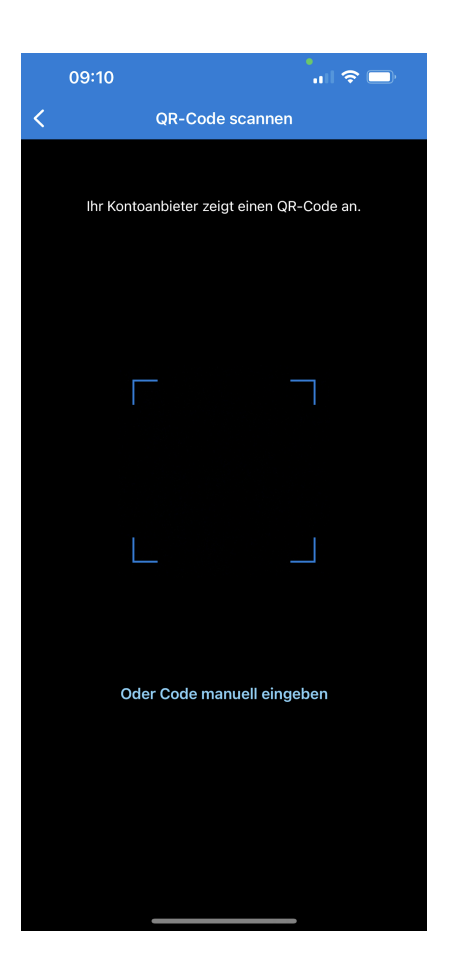

## 4. Nach dem Einscannen des QR-Codes mit dem Handy, wird im Browser folgendes angezeigt:

| Your             | r organization requires you to set up the following method | s of proving who you are. |
|------------------|------------------------------------------------------------|---------------------------|
| Microso          | ft Authenticator<br>Let's try it out                       |                           |
| _                | Approve the notification we're sending to your app.        | Back Next                 |
| l want to set up | a different method                                         |                           |

| Keep your account secure<br>Your organization requires you to set up the following methods of proving who you are. |
|----------------------------------------------------------------------------------------------------|
| Microsoft Authenticator                                                                                            |
| I want to set up a different method                                                                                |

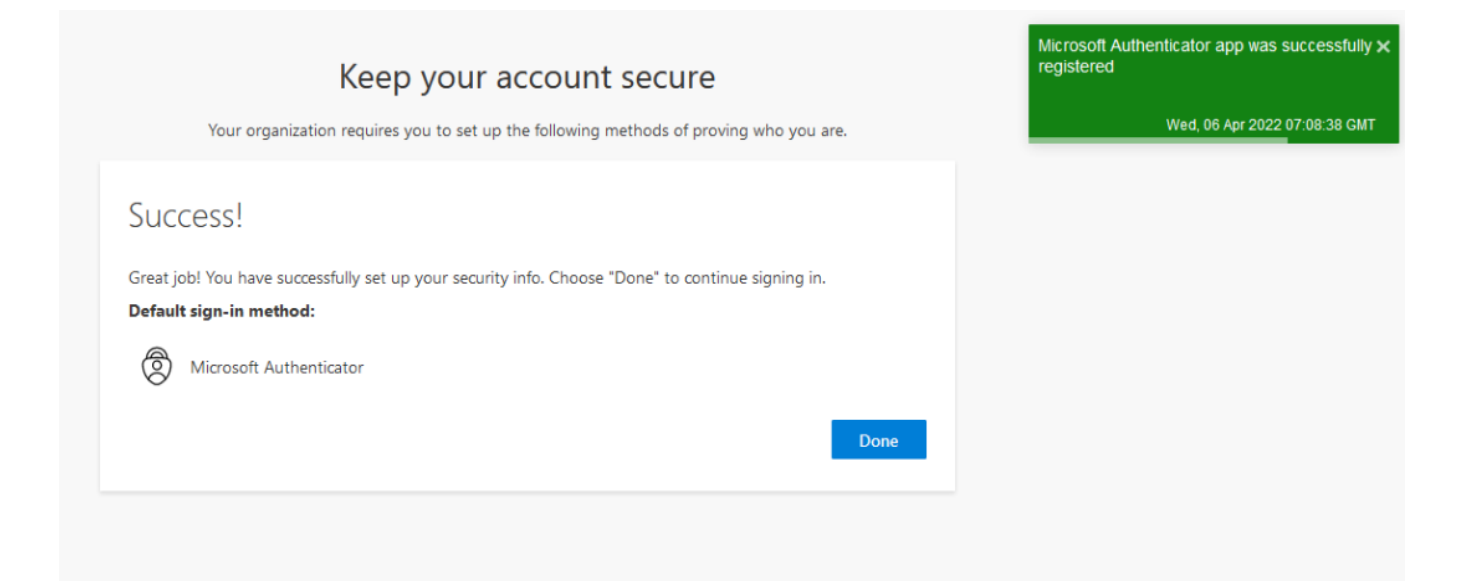